## Installation Guide for Anaconda, Spyder, and Machine Learning Libraries

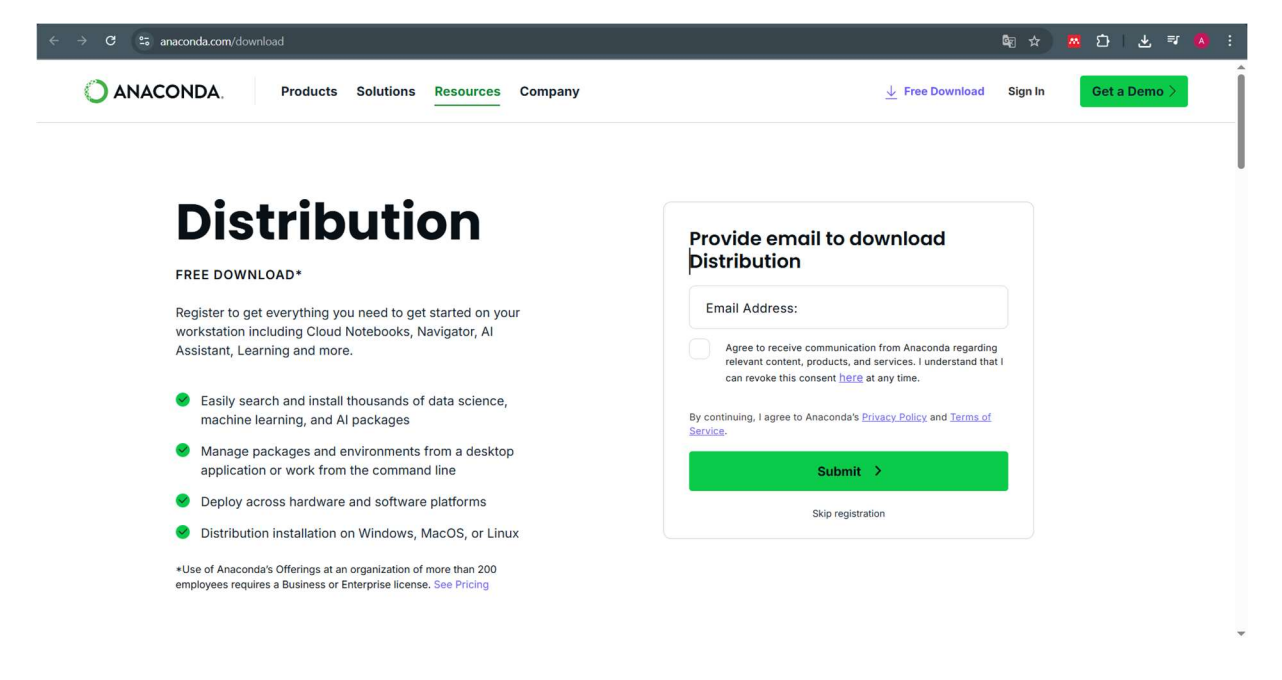

Go to the link: https://www.anaconda.com/download

Download the installer for your operating system (Windows, macOS, or Linux).

**Choose the Distribution Installers.** 

| ← → C 🚓 anaconda.com/download/success |                |                                                                           | \$a ☆ <mark>¤ ひ</mark> 坐 ₹ • • : |
|---------------------------------------|----------------|---------------------------------------------------------------------------|----------------------------------|
| O ANACONDA. Products Solutions Reso   | ources Company |                                                                           | Sign In Get a Demo >             |
| Distribution<br>Installers            |                | Miniconda<br>Installers<br>Tor installation assistance, refer to troubles | hooting.                         |
| Uindows                               | $\checkmark$   | Windows                                                                   | $\checkmark$                     |
| e Mac                                 | $\checkmark$   | i Mac                                                                     | ~                                |
| ۵ Linux                               | $\checkmark$   | <b>∆</b> Linux                                                            | ~                                |
|                                       |                |                                                                           |                                  |

Run the installer.

Follow the on-screen instructions and keep the default settings unless you have specific requirements.

## Launch Anaconda Navigator.

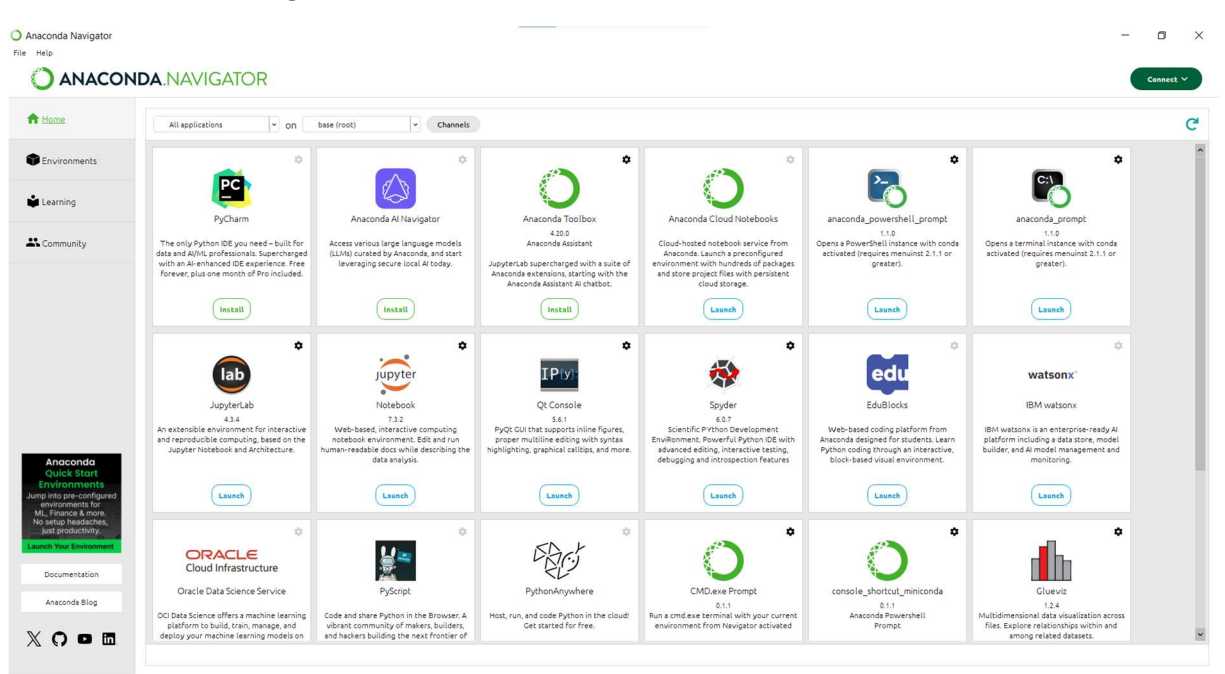

To install TensorFlow and other libraries, it is recommended to use a virtual environment to avoid conflicts with other packages.

Launch Anaconda Prompt.

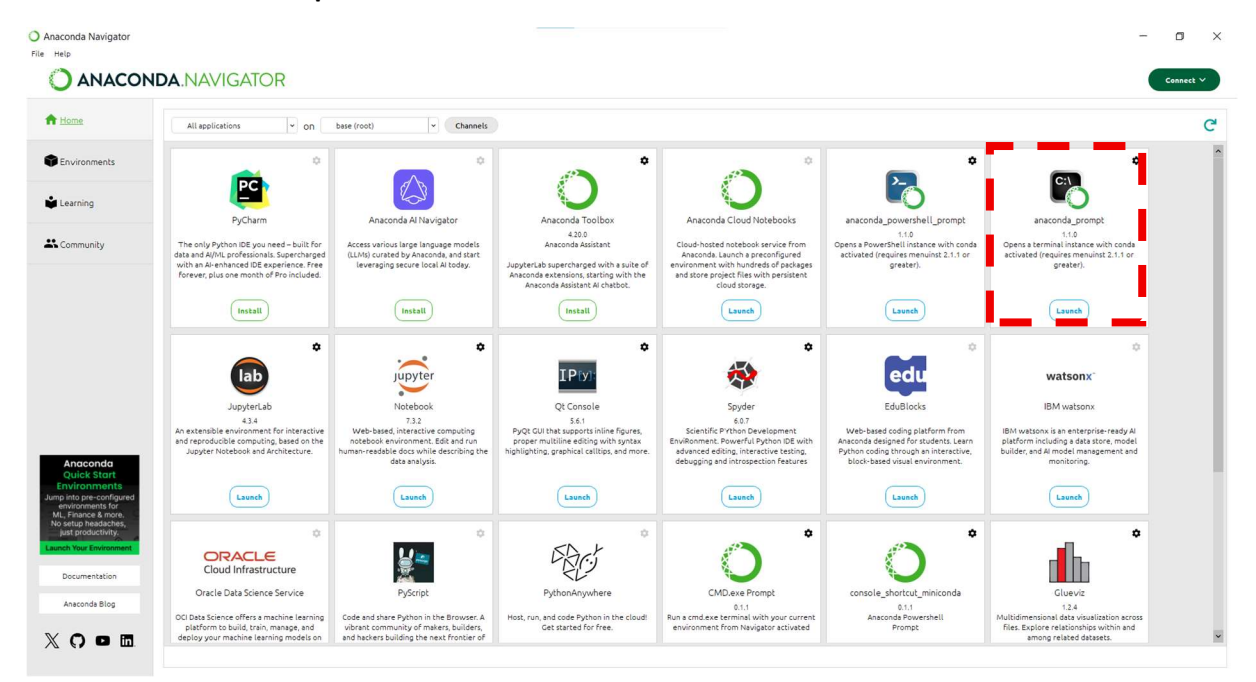

Type the following commands:

conda create -n spyder env python=3.10

If the message below appears, press y

Proceed ([y]/n)?

conda activate spyder\_env

conda install -c conda-forge tensorflow

If the message below appears, press y

Proceed ([y]/n)?

conda install -c conda-forge matplotlib

If the message below appears, press y

Proceed ([y]/n)?

conda install -c conda-forge scikit-learn

If the message below appears, press y

Proceed ([y]/n)?

conda install spyder

After installing spyder, change the environment to the created environment "spyder\_env"

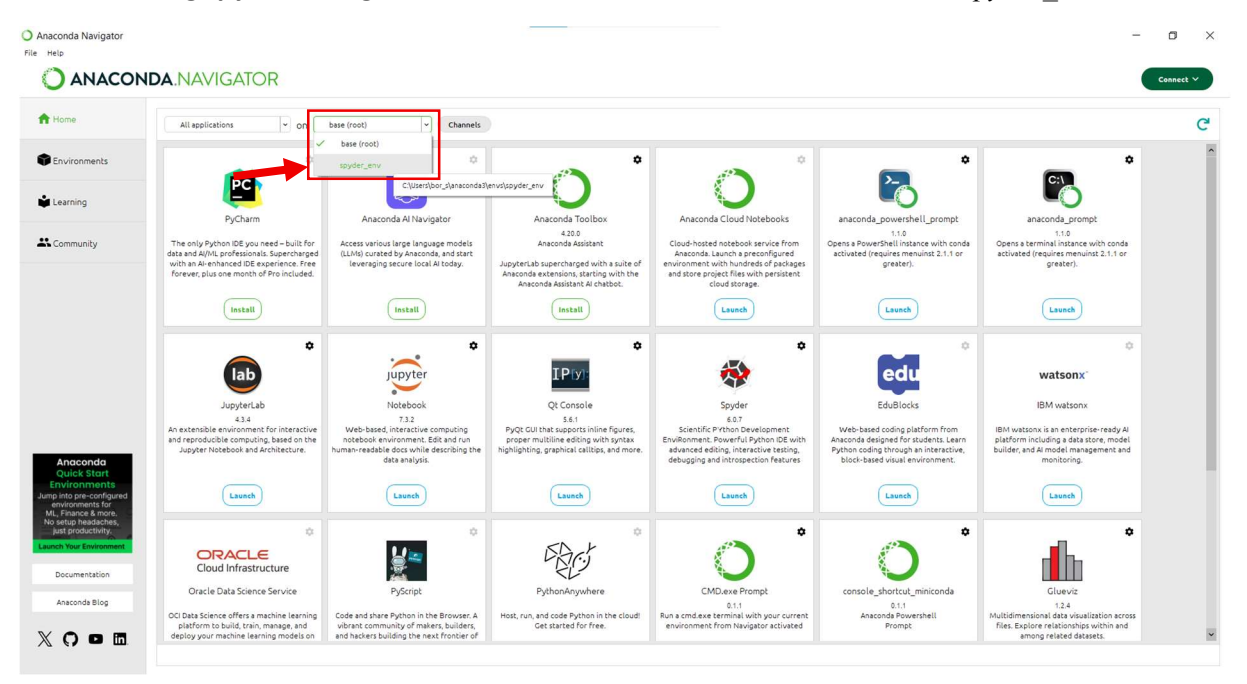

## Then, you can open the spyder.

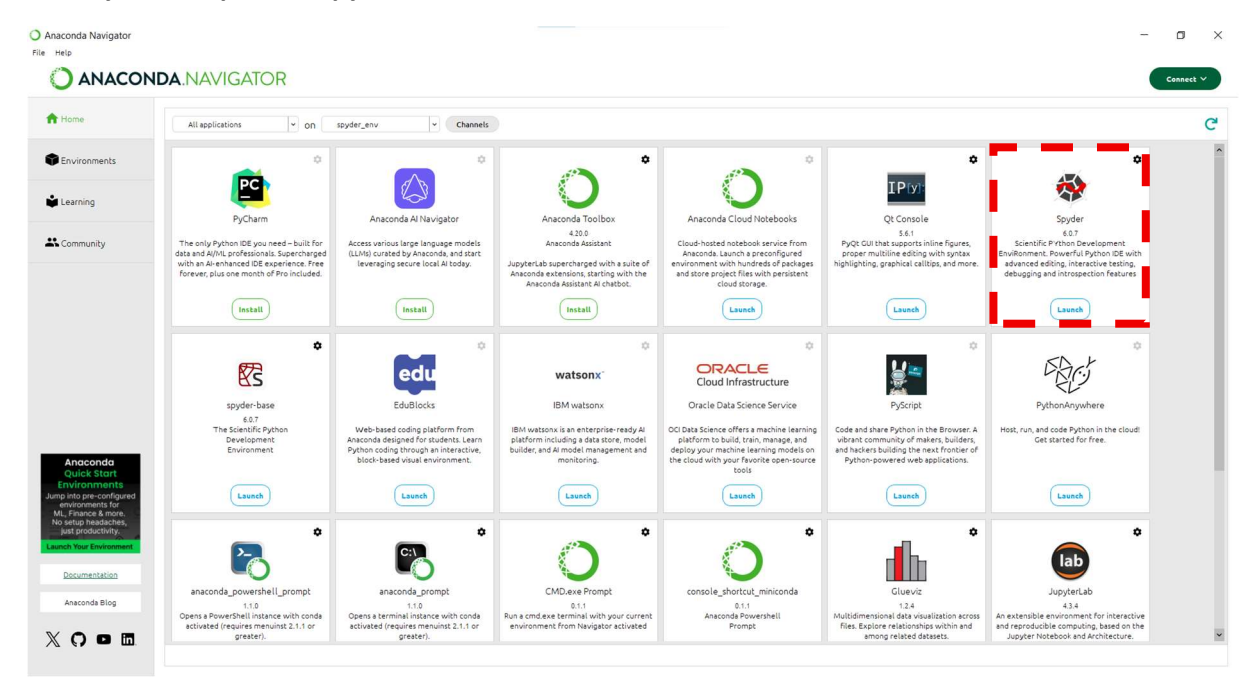